## How to Add a Delegate

Delegates are able to enter and edit patient data on your behalf. They have access to your patient records and can update information under your name. The delegate needs to have their own Amplitude account to be able to do this, if not please contact Amplitude Customer Support directly.

| Click the Settings button.                                                                                                    | Gold                         | Consultant, demo +                                                                              |
|----------------------------------------------------------------------------------------------------|------------------------------|-------------------------------------------------------------------------------------------------|
| Click the 'Delegates'<br>button.                                                                                                    | User Settings                | ♠ 🗉 🗘 ଦ 🎹 🗮 関 🔶 🖌 🕄                                                                             |
|                                                                                                    | PATHWAY TYPES                | DELEGATES Click here to search for a user to add                                                |
|                                                                                                    |                              | The following users will be able to work on your behalf.<br>User Expiry Date Extend Expiry Date |
|                                                                                                    | PROFILE SECURITY             |                                                                                                 |
|                                                                                                    | SYSTEM SETTINGS NATIONALIDS  |                                                                                                 |
| Start typing the name of                                                                                                    | Gold                         | Consultant, demo 🗸                                                                              |
| the delegate into the<br>search bar and select<br>them from the list. If they<br>do not appear please<br>contact Amplitude<br>Customer Support. | User Settings                | (1 ↔ 🖺 և 오 🗘 🗐 🕆                                                                                |
|                                                                                                    | PATHWAY TYPES                | DELEGATES                                                                                       |
|                                                                                                    | 9 ITEMS SELECTED             | demoj                                                                                           |
|                                                                                                    | CUSTOM LISTS DELEGATES       | User Expiry Date Extend Expiry Date                                                             |
|                                                                                                    | PROFILE SECURITY             |                                                                                                 |
| Your delegate has now<br>been added.                                                                                                    | Gold                         | Consultant, demo 🗸                                                                              |
|                                                                                                    | User Settings                | ♣                                                                                               |
| On this screen you can<br>also set an expiry date<br>and delete any delegates.                                                                  |                              | DELEGATES                                                                                       |
|                                                                                                    | 9 ITEMS SELECTED             | Click here to search for a user to add                                                          |
|                                                                                                    | CUSTOM LISTS DELEGATES       | The following users will be able to work on your behalf. User Expiry Date Extend Expiry Date    |
|                                                                                                    | e v                          | DELEGATE. Demo                                                                                  |
|                                                                                                    | PROFILE SECURITY             | Indefinite<br>3 months<br>4 months                                                              |
|                                                                                                    | SYSTEM SETTINGS NATIONAL IDS | 6 months<br>1 year                                                                              |

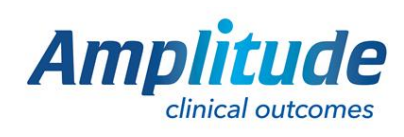

0333 014 6363 | +44 (0)1905 673 014 Customer.support@amplitude-clinical.com